# CONFIGURANDO O **SIGPEC** NO WINDOWS 10 E UTILIZAÇÃO NO CHROME

١

1

| Vindows 10                                                                                    |                          |
|-----------------------------------------------------------------------------------------------|--------------------------|
| ARCHON - Administração Públice<br>Usuário<br>Senha<br>Empresa<br>TECHNE Engenharia e Sistemas | <b>Java</b> <sup>™</sup> |

Java, última versão disponível no momento da elaboração do manual.

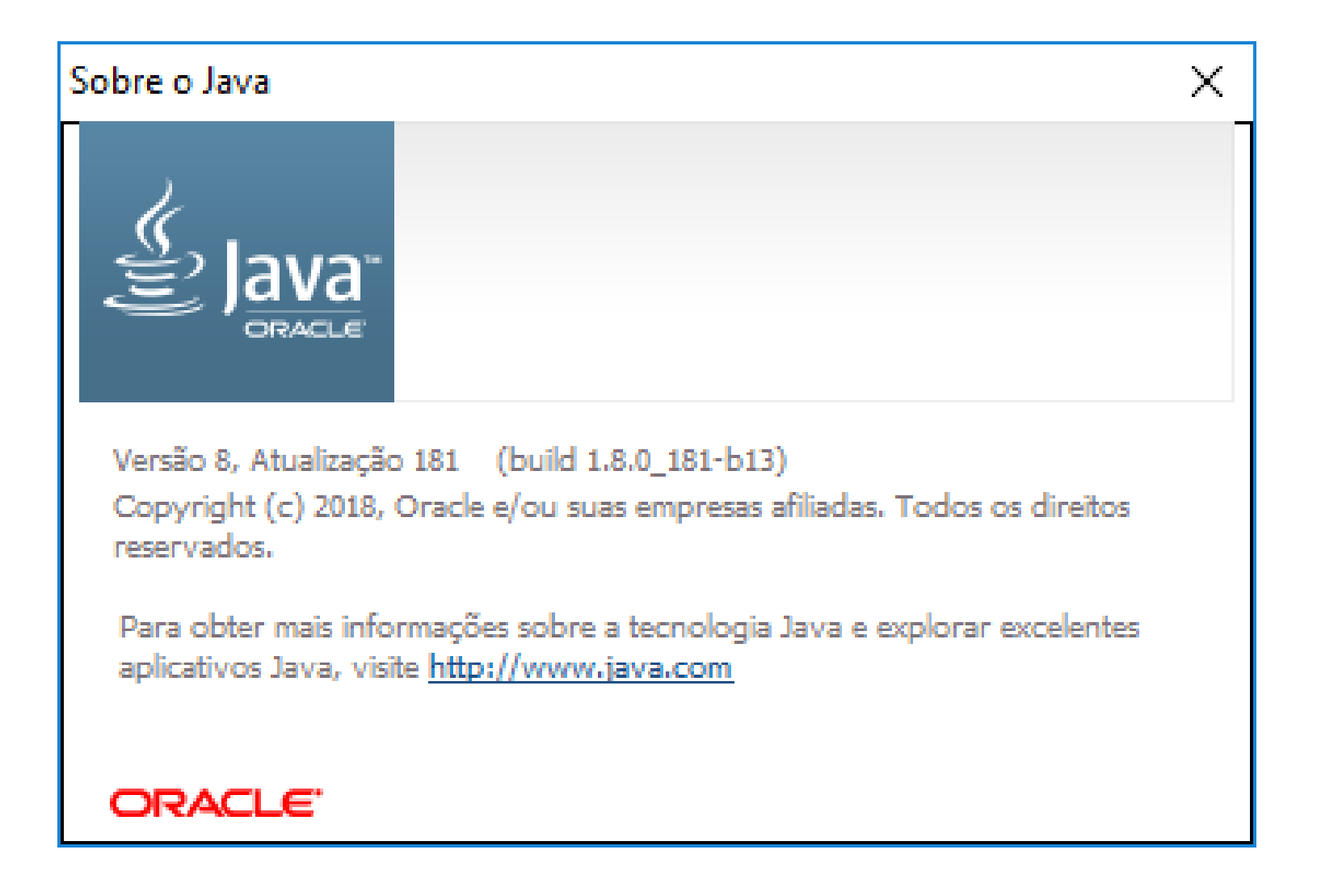

#### Acesse a guia de segurança

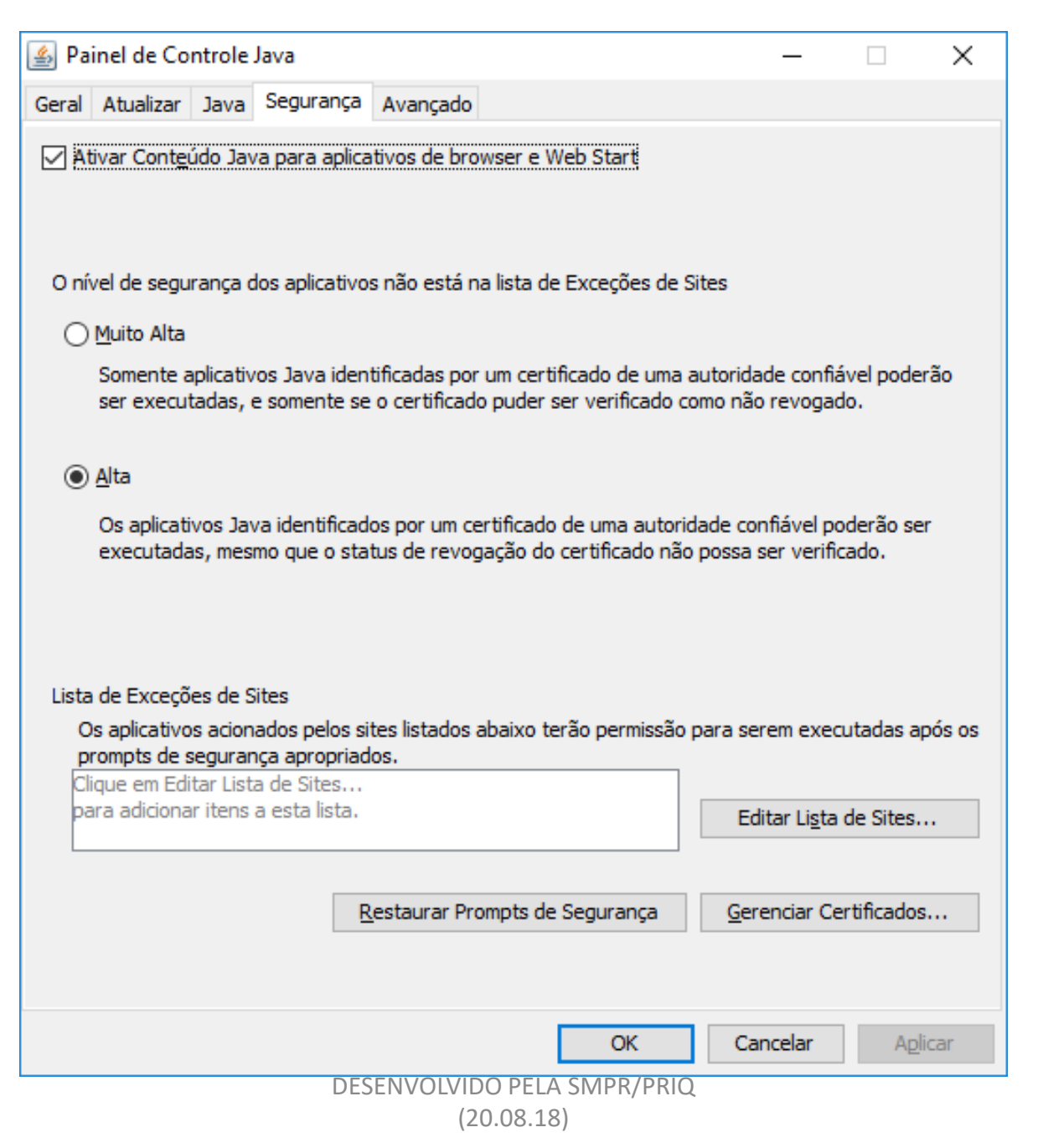

## ADICIONAR OS SITES NA LISTA DE EXCEÇÕES:

http://sigpecrh.pmsp/ http://sigpecrh.pmsp/forms/frmservlet?config=sigj http://sigpecrh.pmsp/forms/java/frmall.jar

| 🛓 Pai             | nel de Co                                             | ntrole.                      | Java                                 |                                    |                                                    |                     |                      | _                       |                     | ×        |
|-------------------|-------------------------------------------------------|------------------------------|--------------------------------------|------------------------------------|----------------------------------------------------|---------------------|----------------------|-------------------------|---------------------|----------|
| Geral             | Atualizar                                             | Java                         | Segurança                            | Avançado                           |                                                    |                     |                      |                         |                     |          |
| 🗹 Ati             | ivar Cont <u>e</u> ú                                  | ido Jav                      | va para aplica                       | tivos de bro                       | wser e Web Star                                    | t                   |                      |                         |                     |          |
| O nív             | el de segui                                           | rança d                      | los aplicativos                      | não está n                         | a lista de Exceçõ                                  | ies de Si           | ites                 |                         |                     |          |
| 0                 | <u>M</u> uito Alta                                    |                              |                                      |                                    |                                                    |                     |                      |                         |                     |          |
|                   | Somente a<br>ser execut                               | plicativ<br>adas, e          | os Java ident<br>e somente se        | ificadas por<br>o certificado      | um certificado d<br>o puder ser verifi             | e uma a<br>icado co | utoridad<br>mo não i | le confiá<br>revogad    | vel pode<br>o.      | rão      |
| ۲                 | <u>A</u> lta<br>Os aplicati <sup>,</sup><br>executada | vos Jav<br>s, mesi           | va identificado<br>mo que o stat     | os por um ce<br>us de revog        | ertificado de uma<br>gação do certifica            | autorid<br>ado não  | ade conf<br>possa se | fiável po<br>er verific | derão se<br>ado.    | r        |
| Lista<br>O:<br>pr | de Exceçõe<br>s aplicativo<br>ompts de s              | es de S<br>s acion<br>eguran | ites<br>ados pelos sit               | es listados ;<br>os.               | abaixo terão per                                   | missão p            | oara sere            | em exect                | utadas ap           | cós os   |
| htt<br>htt<br>htt | tp://sigpecr<br>tp://sigpecr<br>tp://sigpecr          | h.pmsp<br>h.pmsp<br>h.pmsp   | o/<br>o/forms/frmse<br>o/forms/java/ | rvlet?confi <u>c</u><br>frmall.jar | g=sigj                                             | ¢                   | Edit                 | ar Li <u>s</u> ta (     | de Sites.           |          |
|                   |                                                       |                              | R                                    | estaurar Pro                       | ompts de Segura                                    | nça                 | Adicio<br>Gerei      | onar, Re<br>nciar Cei   | mover o<br>runcados | u Editar |
|                   |                                                       |                              | DE                                   | SENVOL                             | /IDO P <mark>ELA S</mark><br><del>(20.08.18)</del> | ¢PR/I               | PRI@an               | celar                   | Apli                | car      |

## ADICIONAR VARIÁVEL DE AMBIENTE:

NOME: JAVA\_TOOL\_OPTIONS VALOR: -Djava.vendor="New Oracle"

| Propriedades do Siste                   | ma            |                 |                                              | ×       |
|-----------------------------------------|---------------|-----------------|----------------------------------------------|---------|
| Nome do Computador                      | Hardware      | Avançado        | Proteção do Sistema                          | Remoto  |
| Para tirar o máximo p<br>administrador. | roveito desta | as alterações,  | , é preciso ter feito logo                   | n como  |
| Efeitos visuais, age<br>memória virtual | ndamento de   | e processado    | r, uso de memória e<br>Co <u>n</u> figuraçõe | ×5      |
| Perfis de Usuário<br>Configurações da á | rea de traba  | lho relativas à | a entrada<br>Confi <u>gu</u> raçõe           | ·S      |
| Inicialização e Recu                    | uperação —    |                 |                                              |         |
| Informações sobre i<br>depuração        | nicialização  | do sistema, fa  | alha do sistema e<br><u>C</u> onfiguraçõe    | ·S      |
|                                         |               |                 | <u>V</u> ariáveis de Ambie                   | ente    |
|                                         |               | ОК              | Cancelar                                     | Aplicar |

# ADICIONAR VARIÁVEL DE AMBIENTE:

| ariáveis de Ambiente              | ×                                                                    |
|-----------------------------------|----------------------------------------------------------------------|
| Variáveis de usuário para d732770 |                                                                      |
| Variável                          | Valor                                                                |
| TEMP                              | %USERPROFILE%\AppData\Local\Temp                                     |
| ТМР                               | %USERPROFILE%\AppData\Local\Temp                                     |
|                                   | Nova Variável de Sistema                                             |
| -Variáveis do sizerna 2           | Nome da variável: JAVA_TOOL_OPTIONS                                  |
| Variável                          |                                                                      |
| ComSpec<br>JAVA TOOL OPTIONS      | Procurar no Diretório Procurar <u>A</u> rquivo OK Cancelar           |
| NUMBER OF PROCESSORS              | 4                                                                    |
| OS                                | Windows NT                                                           |
| Path                              | -<br>C:\Program Files (x86)\Common Files\Oracle\Java\javapath;C:\Win |
| PATHEXT                           | .COM: EXE: BAT: .CMD: .VBS: .VBE: .JS: .JSE: .WSF: .WSH: .MSC        |
| PROCESSOR ARCHITECTURE            | AMD64                                                                |
|                                   | 1 Novo Editar Excluir                                                |
|                                   | 3 OK Cancelar                                                        |

## ADICIONAR VARIÁVEL DE AMBIENTE:

Recomendo reiniciar o equipamento após adicionar a variável.

| Propriedades do Sistema X                                                        |                                                                                                  |                 |                     |         |  |  |  |  |  |
|----------------------------------------------------------------------------------|--------------------------------------------------------------------------------------------------|-----------------|---------------------|---------|--|--|--|--|--|
| Nome do Computador                                                               | Hardware                                                                                         | Avançado        | Proteção do Sistema | Remoto  |  |  |  |  |  |
| Para tirar o máximo p<br>administrador.                                          | Para tirar o máximo proveito destas alterações, é preciso ter feito logon como<br>administrador. |                 |                     |         |  |  |  |  |  |
| Desempenho                                                                       |                                                                                                  |                 |                     |         |  |  |  |  |  |
| Efeitos visuais, agendamento de processador, uso de memória e<br>memória virtual |                                                                                                  |                 |                     |         |  |  |  |  |  |
|                                                                                  |                                                                                                  |                 | Configuraçõe        | s       |  |  |  |  |  |
| Perfis de Usuário                                                                |                                                                                                  |                 |                     |         |  |  |  |  |  |
| Configurações da á                                                               | rea de traba                                                                                     | lho relativas à | à entrada           |         |  |  |  |  |  |
|                                                                                  |                                                                                                  |                 | Configuraçõe        | S       |  |  |  |  |  |
| Inicialização e Recu                                                             | uperação —                                                                                       |                 |                     |         |  |  |  |  |  |
| Informações sobre i<br>depuração                                                 | nicialização                                                                                     | do sistema, fa  | alha do sistema e   |         |  |  |  |  |  |
| <u>C</u> onfigurações                                                            |                                                                                                  |                 |                     |         |  |  |  |  |  |
| <u>V</u> ariáveis de Ambiente                                                    |                                                                                                  |                 |                     |         |  |  |  |  |  |
|                                                                                  |                                                                                                  | ОК              | Cancelar            | Aplicar |  |  |  |  |  |

#### **NAVEGADOR CHROME**:

Instalar a extensão "ie tab"

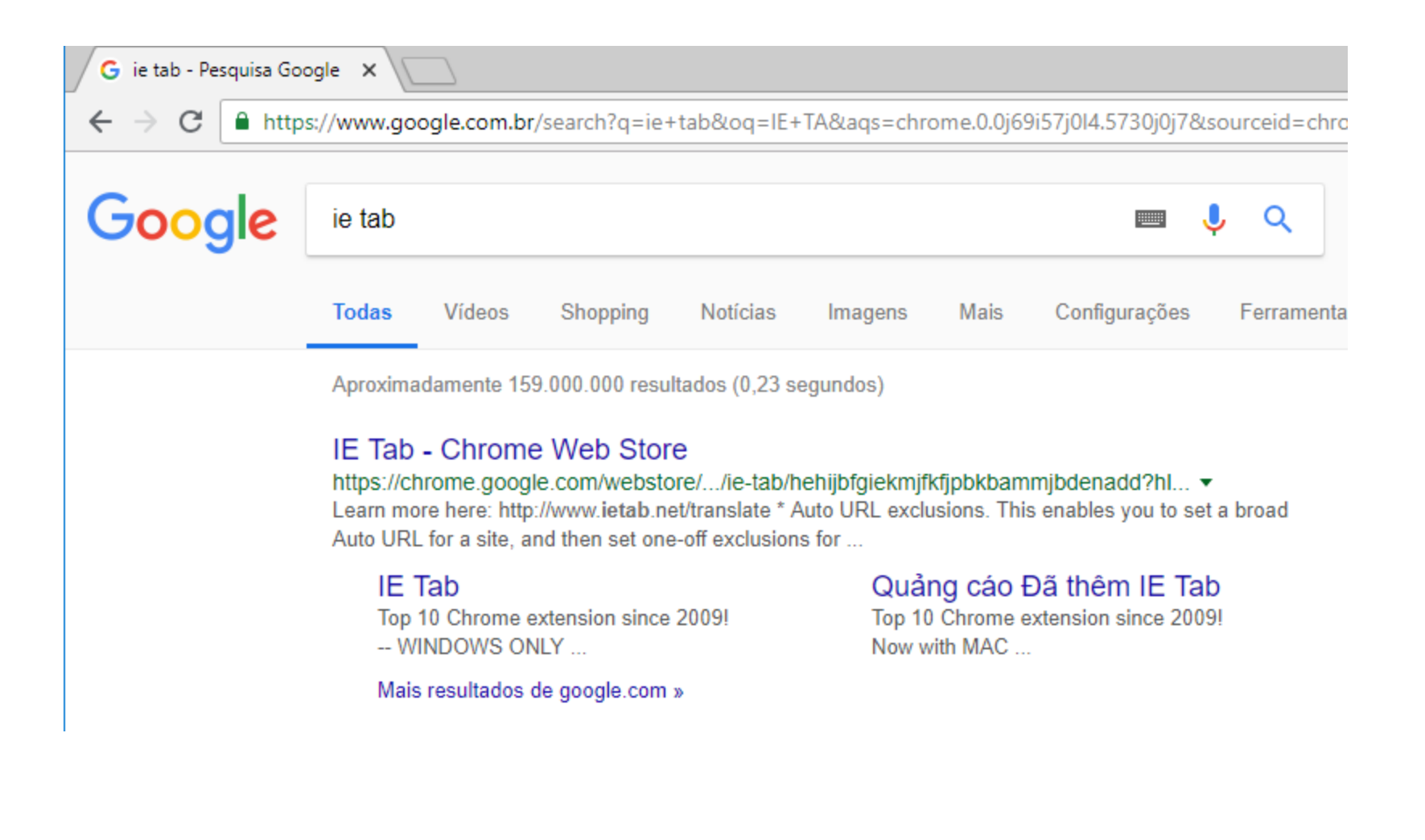

←

C https://chrome.google.com/webstore/detail/ie-tab/hehijbfgiekmjfkfjpbkbammjbdenadd?hl=pt-BR

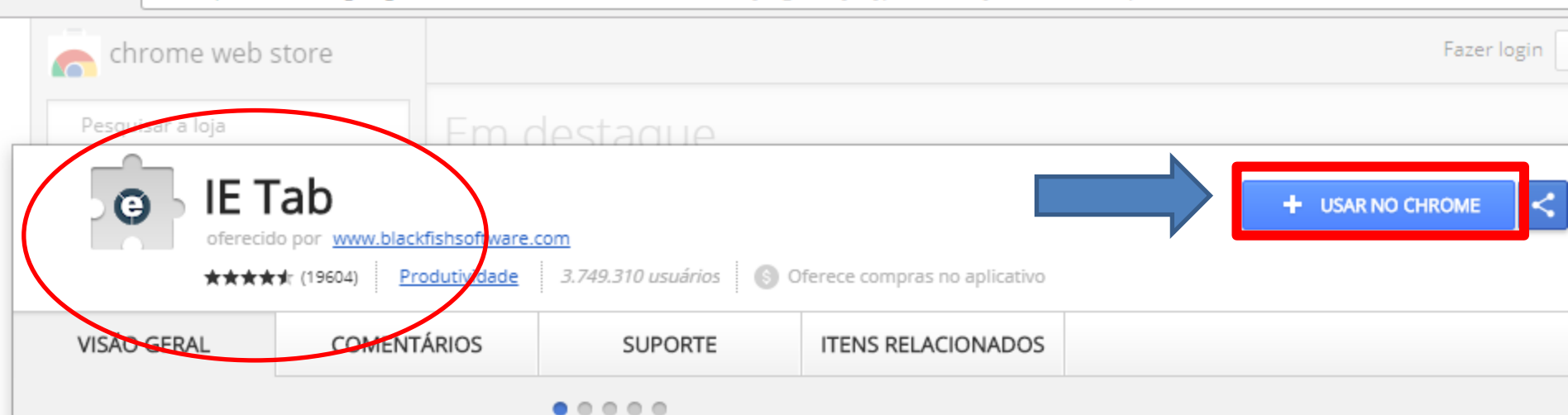

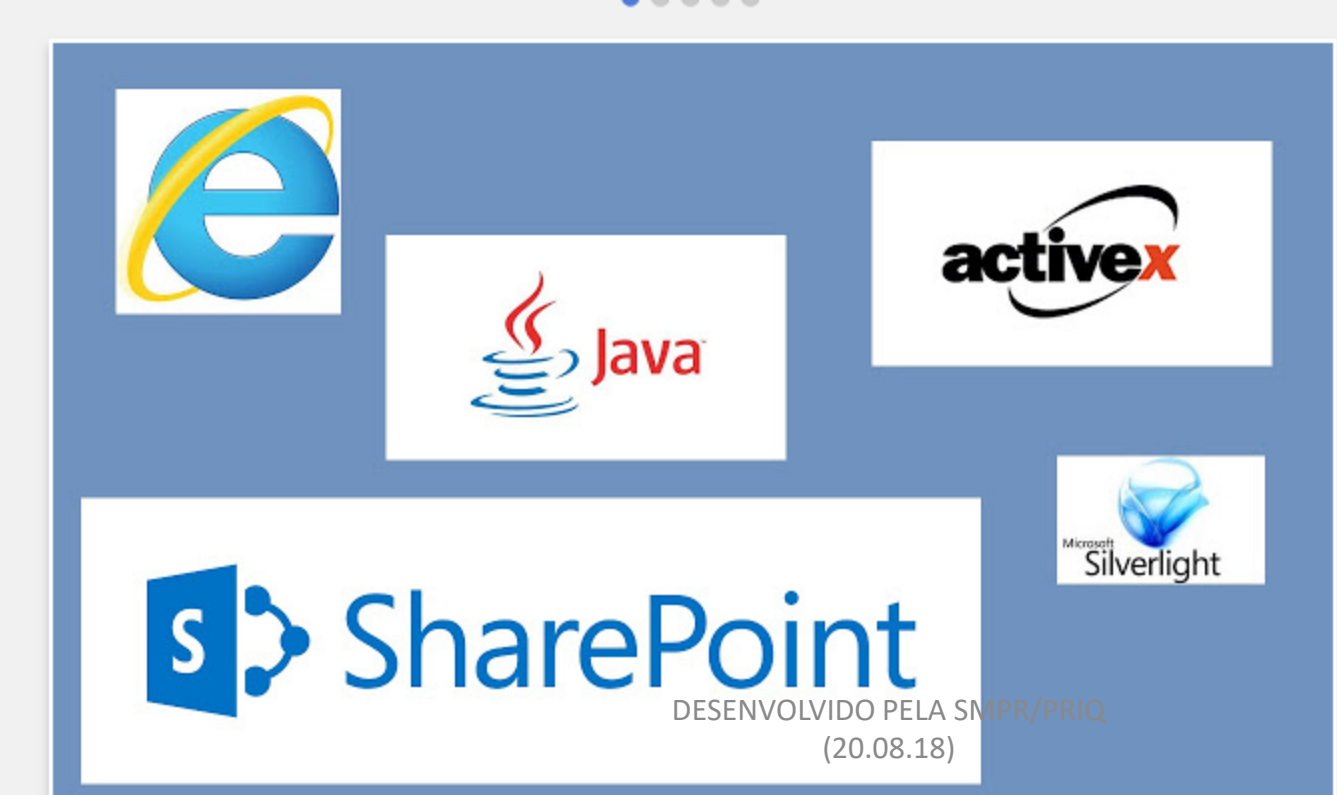

Compatível com seu dispositivo

Mostra páginas da web usando IE em uma aba. Rápida, cheiae confiável. Esta versão é mais popular por esta razão.

This is the most popular and robust IE emulator available. It has been a Top 10 Chrome extension since 2009.

It exactly emulates IE by using the IE rendering engine directly within Chrome. This will enable you to use ActiveX controls and test your web pages with different versions of IE (IE6, IE7, IE8, or IE9).

9

Website
Denunciar abuso

Informações adicionais Versão: 11.8.3.1

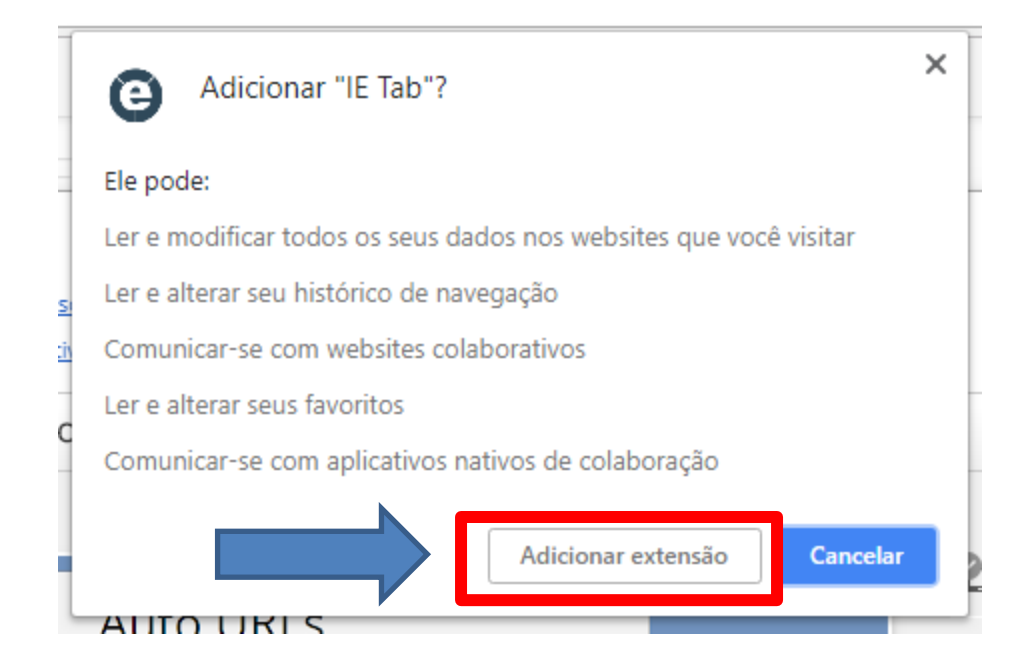

| 📕 IE Tab - Chrome Web Stor 🗙                            | 🕒 IE Tak    | Documentation - IE ×                                                                                | Θ – □              | × |
|---------------------------------------------------------|-------------|----------------------------------------------------------------------------------------------------|--------------------|---|
| $\leftarrow$ $\rightarrow$ C $\blacksquare$ https://www | .ietab.net/ | ie-tab-documentation?fr=v1                                                                          | © ☆ ©              | : |
| <b>O</b> IE T                                           | ab          | Home Docs                                                                                           | Pricing Support    |   |
| Documer                                                 | ntat        | ion                                                                                                 |                    |   |
|                                                         |             | GETTING STARTED                                                                                     |                    |   |
| Getting Started                                         | <b>»</b>    | 3 Steps to Fast Maps & Directions                                                                   | () ×               |   |
| Auto URLs                                               | »           | START NOW   1) Click 'Start Now'     2) Free Access - No Sign up!     3) Get Free Directions & Maps | www.mapsgalaxy.com |   |
| Other Options                                           | »           | Install IE Tab from the Chrome Web Store                                                            |                    |   |
| Deployment                                              | <b>»</b>    | Once it's installed, you should see the IE Tab icon to the right of the Chrome a                    | ddress bar.        |   |
| The Extension                                           |             | Now navigate to any page and click on the IE Tab icon to open the page with t                       | he IE rendering    |   |
| IE Tab Helper                                           |             | engine. That's it!                                                                                  | 0                  |   |
| GPO Settings                                            |             |                                                                                                    |                    |   |
| Developer Tools                                         | »           | DESENVOLVIDO PELA SMARY POURLS<br>(20.08.18)                                                        | 11                 |   |

| 👗 IE Tab - Chrome Web Stor 🗙 🕒 chrome-extension://hehij 🗙                                                                                                    |                                                                           | Θ       | -          |       | ×       |
|----------------------------------------------------------------------------------------------------|---------------------------------------------------------------------------|---------|------------|-------|---------|
| ← → C ★ IE Tab   chrome-extension://hehijbfgiekmjfkfjpbkbam                                                                                                    | mjbdenadd/nativehostrequired.html#url=https://www.ietab.net/              | /ie-tab | 6 <u>8</u> | ☆ 🙂   | *<br>*  |
| <b>One-time installation steps</b><br><u>What? Why? Frequently Asked Questions</u><br>(Enterprise customers: Contact us at support@ietab.net for automatic deployment<br><b>Step 1</b> | t options)<br>Step 2                                                      |         |            |       | *       |
| Click on the ietabhelper.exe below the flashing arrow to launch the IE Tab<br>Helper installer.                                                                                        | Click on "Run" to run the helper installer:                               |         |            |       |         |
| Step 3<br>Confirmation. This page will re-load when the E Tab Helper has successfully insta<br>Frequently Asked Questions                                                              | alled. If you encounter problems, please contact us at support@ietab.net. |         |            |       | _       |
| 1. Why do you have this of a installation step?                                                                                                    | /OLVIDO PELA SMPR/PRIQ                                                    |         |            |       | -       |
| ietabhelper.exe                                                                                                    | (20.08.18)                                                                | [       | Exibir     | todos | 12<br>X |

| Abrir Arqui | ivo - Aviso de Segurança                                                                                                    | $\times$ |
|-------------|----------------------------------------------------------------------------------------------------|----------|
| Deseja      | executar este arquivo?                                                                                                    |          |
|             | Nome: C:\Users\d732770\Downloads\ietabhelper.exe                                                                                                    |          |
| -           | Fornecedor: Blackfish Software, LLC                                                                                                    |          |
|             | Tipo: Aplicativo                                                                                                    |          |
|             | Origem: C:\Users\d732770\Downloads\ietabhelper.exe                                                                                                    |          |
|             | Executar Cancelar                                                                                                    |          |
| 🗹 Semp      | pre perguntar antes de abrir este arquir a                                                                                                    |          |
| ٢           | Embora arquivos provenientes da Internet possam ser úteis, este tipo<br>arquivo pode danificar seu computador. Só execute software de<br>fornecedores em querr você confia. <u>Qual é o risco?</u> | de       |

## **ACESSANDO O SIGPEC**

1. Após Instalação, abra uma guia nova e acesse:

http://sigpecrh.pmsp/forms/frmservlet?config=sig

2. Clique o ícone " <sup>③</sup>" no final da barra de endereço;

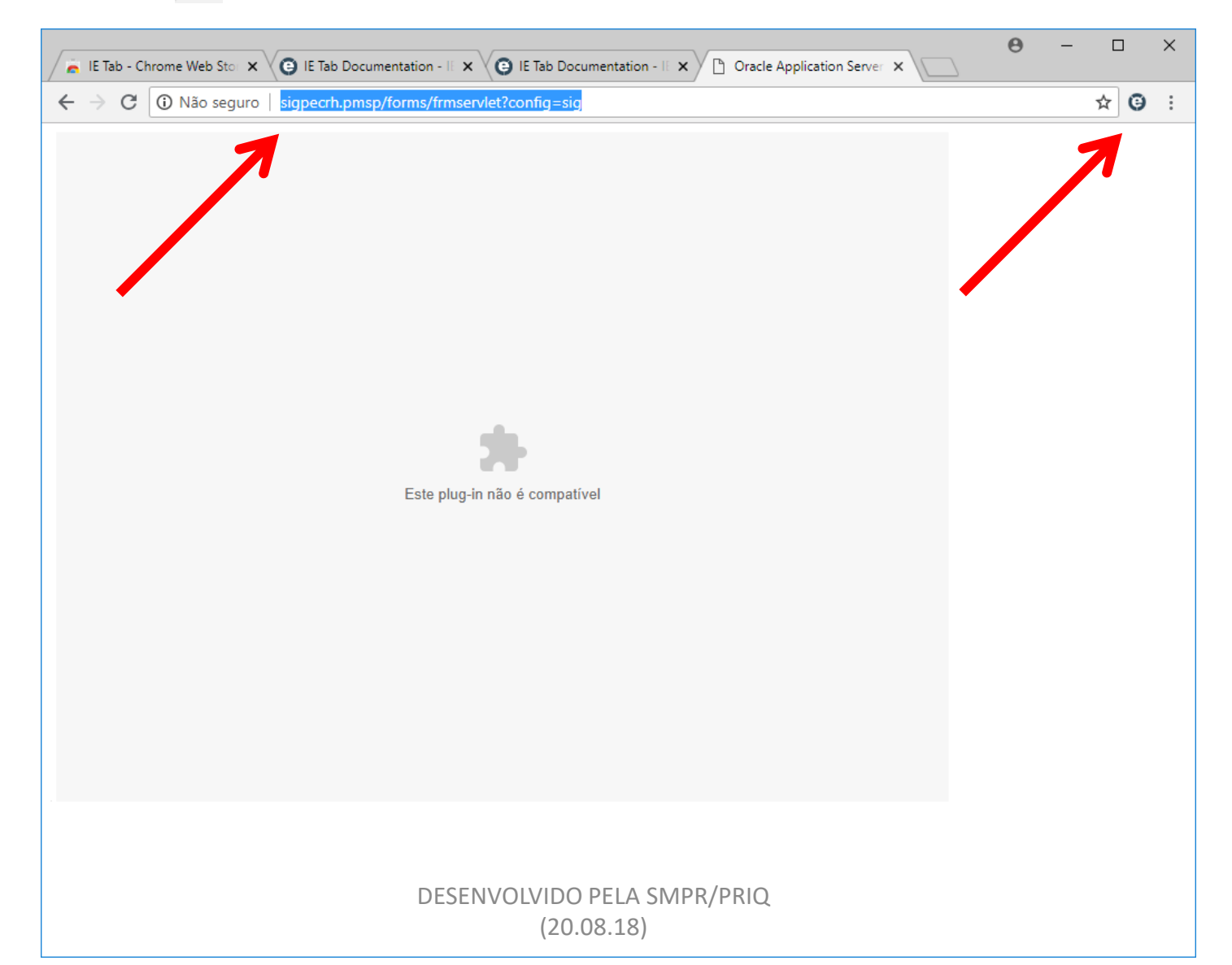

14

| Oracle Application Server ×                                             |           | θ       | _    |     | ×     |   |
|-------------------------------------------------------------------------|-----------|---------|------|-----|-------|---|
| ← → C                                                                   | rmservlet | config? | =sig | ☆ 6 | ) :   |   |
| Address: http://sigpecrh.pmsp/forms/frmservlet?config=sig               |           | Þ       | *0   |     | 1     | × |
| Erro em tempo de execução do Microsoft JScript<br>I Loading Java Applet | ojeto     |         |      |     | , , , |   |
| DESENVOLVIDO PELA SMPR/PRIO                                             |           |         |      |     |       | ~ |
| (20.08.18)                                                              |           |         |      |     |       |   |

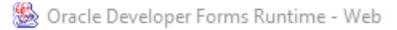

17

18

 $\times$ 

pecrh.pmsp/forms/frmservlet?config=

•

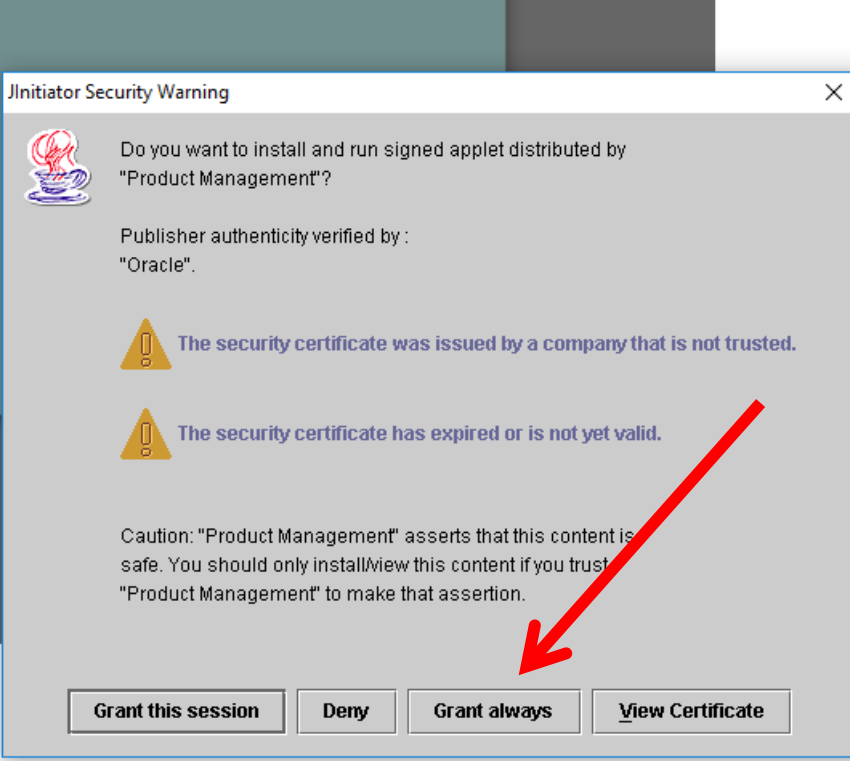

#### **JInitiator Security Warning**

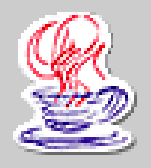

Do you want to install and run signed applet distributed by "Product Management"?

Publisher authenticity verified by : "Oracle".

The security certificate was issued by a company that is not trusted.

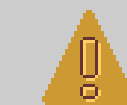

The security certificate has expired or is not yet valid.

Caution: "Product Management" asserts that this content is safe. You should only install/view this content if you trust "Product Management" to make that assertion.

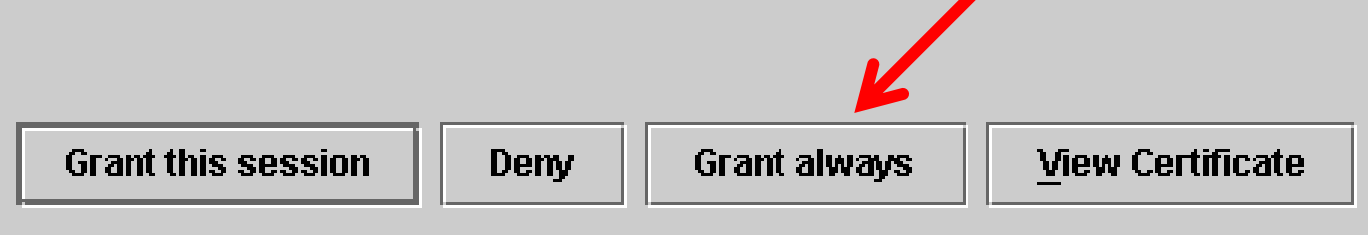

**DESENVOLVIDO PELA SMPR/PRIO** 

(20.08.18)

Х

## **ERRO AO ACESSAR O SIGPEC**

Registro: 1/1

Caso ocorra esse erro será necessário repetir toda instalação no perfil de administrador da máquina. Após efetuar no perfil de administrador, será instalado as DLLs necessárias. **Obs.: Este erro causa falha na emissão de diversos relatórios e consultas.** 

| 🏀 Oracle Developer Forms Runtime - Web                |                                          |                                                                                                    | _                                 |                        | $\times$ |
|-------------------------------------------------------|------------------------------------------|----------------------------------------------------------------------------------------------------|-----------------------------------|------------------------|----------|
| Janela                                                |                                          |                                                                                                    |                                   |                        |          |
| entifica<br>ARCHON - A<br>Usuário<br>Senha<br>Empresa | ção<br>dministração<br>TECHNE Engenharia | WUC-19: Não é possível gravar no arqu<br>C\PROGRA~2\Oracle\JINITI~1.22\bin\Jh<br>dll. Falha ao fazer download do URL<br>http://sigpecrh.pmsp/forms/webutil/JNIs<br>Cancela<br>a e Sistemas | ivo local<br>Ilshared<br>haredstu | ×<br>stubs.<br>ibs.dll |          |
| Usuário                                               |                                          |                                                                                                    |                                   |                        |          |

## **ACESSANDO ATRAVÉS DO PERFIL DE ADMINISTRADOR**

- Todos os passos acima já foram refeitos no perfil de administrador, repita o acesso:
- 1. Acesse o sigpech e observe que as DLLs serão instaladas. Automaticamente.
- 2. Retorne ao perfil que utilizará o sistema e efetue um teste e veja que estará tudo funcionando no Windows 10, com a ultima versão do Java e com o navegador Chrome.

| 🏙 Oracle Developer Forms Runtime - Web                                                                                                    | _ | × |
|----------------------------------------------------------------------------------------------------|---|---|
| Soracle Developer Forms Runtime - Web<br>Janela      Instalação do WebUtil   X     Fazendo download de bibliotecas solicitadas. Aguarde   99%     d2kwut60.dll   00%     Usuário   0K     Senha   0K     Empresa   Cancela     TECHINE Engenharia e Sistemas |   | × |
|                                                                                                    |   |   |
| Usuário                                                                                                    |   |   |